# Hantera ditt lag som lagledare

Från och med 2021 är det ett krav att skicka in en laguppställning inför varje match. För att en spelare ska kunna ingå i laguppställningen krävs att spelaren har ett aktivt medlemskap i Korpen Stockholm och dessutom är inlagd i lagets bruttotrupp. I denna manual kan du läsa om hur du som lagledare hanterar ditt lag, kallelser och laguppställning.

## Inställningar för ditt lag

Som lagledare kan du göra en del inställningar för laget. Skrolla längst ner på sidan och klicka på knappen Ändra grupp.

I rutan som kommer upp har du lite olika val du kan göra. Här är de viktigaste:

- 1. **Lagledare** Här kan du som redan är lagledare lägga till fler lagledare. Det innebär att ni är flera som kan sköta laguppställningen och kallelser men också att ni är fler som står som kontaktpersoner för ert lag. <u>*Rekommendationen är att vara minst två lagledare.*</u>
- Standardvy Här anger du om du vill att er lagsida ska ha en kalender eller om ni hellre vill ha en lista på era kommande matcher. <u>Rekommendationen är kalender</u> eftersom ni ändå kan se alla era matcher listade i spelschemat som finns lite längre ner på sidan.
- 3. Alternativ för kallelse Här väljer du om det ska skickas ut en kallelse automatiskt till alla spelare ca tre dagar innan match eller om du som lagledare hellre gör detta manuellt inför varje match. *Läs mer om hur de olika alternativen fungerar längre ner i manualen.*
- 4. **Medlemmar kan bjuda in till gruppen** En inställning som gör att även spelare som inte har rollen lagledare kan bjuda in nya spelare till truppen.
- 5. Övrigt Som lagledare går det även att byta lagbild. Inställningarna <u>Godkänn ansökan automatiskt</u> och <u>Inställningar för inbjudan</u> behöver du inte bry dig om i dagsläget. Dessa är kopplade till en ny spelarbank som kommer lanseras längre fram.

| Andra Exector p                                                                                        |                                                                                                    |      |
|----------------------------------------------------------------------------------------------------|----------------------------------------------------------------------------------------------------|------|
| Lagmedlemmar *                                                                                         | 5 medlemmar                                                                                                    | Valj |
| Lagledare *                                                                                            | 2 medlemmar                                                                                                    | Valj |
| Ladda upp egen lagbild                                                                                 |                                                                                                    |      |
| Fārg                                                                                                   |                                                                                                    |      |
| Textfärg                                                                                               |                                                                                                    |      |
| Text på bild                                                                                           |                                                                                                    |      |
| Bild *                                                                                                 | CONTRACTOR OF THE PARTY OF THE PARTY OF THE |      |
| Standardvy *                                                                                           | Listvy                                                                                                    | ¥    |
| Alternativ för kallelse                                                                                |                                                                                                    | ٠    |
|                                                                                                    |                                                                                                    |      |
| Godkänn ansökan<br>automatiskt                                                                         |                                                                                                    |      |
| Godkänn ansökan<br>automatiskt<br>Inställningar för inbjudan                                           |                                                                                                    |      |
| Godkānn ansökan<br>automatiskt<br>Instāllningar för inbjudan<br>Medlemmar kan bjuda in<br>till gruppen |                                                                                                    |      |

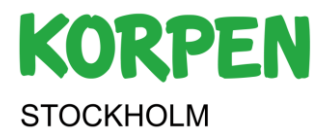

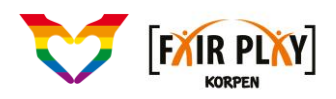

# Bjud in spelare till truppen

Som lagledare kan du bjuda in spelare till laget. Klicka på knappen Bjud in ny lagmedlem till...

I rutan som kommer upp har du några val som du kan göra:

- 1. Skriv in e-postadresser till de personer som du vill bjuda in till laget. Klicka på *Bjud in* för att skicka.
- 2. Eller, så kan du kopiera inbjudningslänken och skicka den via t.ex. Messenger, WhatsApp eller någon annan kommunikationskanal som ni använder.
- 3. Om du skickat ut länken men inte vill att fler ska kunna gå med i laget kan du trycka på *Ta bort inbjudningslänk*. Då går det inte längre att använda länken för att gå med i laget.
- 4. Om du tagit bort länken och vill kunna bjuda in nya lagmedlemmar igen så skapar du en ny länk. Den nya länken kommer inte vara samma som den första.

## Kallelse till match - Vilka kan vara med?

Det här är ett verktyg som ska hjälpa dig som lagledare att se vilka som kan spela en match. Du kan se vilka som är kallade till match, vilka som svarat Ja, vilka som svarat Nej och vilka som inte har svarat än. Kallelser kan vara automatiska eller manuella. I båda fallen får spelarna ett mail där de svarar om de kan vara med eller ej. Om de svarar Ja så läggs de till i laguppställningen. *Om de inte kan svara direkt i mailet så går det även att logga in för att svara Ja eller Nej.* 

#### Automatisk kallelse

Om du valt inställningen att skicka ut kallelser automatiskt så skickas dessa ut via mail till alla spelare i laget ca 3 dagar innan match. (Läs om inställningar för automatisk eller manuell kallelse längre upp i manualen)

#### Manuell kallelse

Om du valt att skicka kallelser manuellt så kan du välja när och vilka som ska bli kallade till match.

För att skicka ut en kallelse manuellt så klickar du på knappen Hantera kallelse. Därefter väljer du vilka som ska få kallelsen alternativt klickar på att alla ska få den. Här kan du också välja om spelarna ska kunna lägga till sig själva i laguppställningen på en match utan att få en kallelse.

#### Jag vill inte använda kallelser i KIT

Om ni använder andra system för att ta reda på vilka som kan spela så går det också bra. Använd då inställningen *Lagledare kallar manuellt* och strunta helt enkelt i att skicka ut kallelser. Det går fortfarande att hantera och skicka in laguppställningen trots att kallelser inte används.

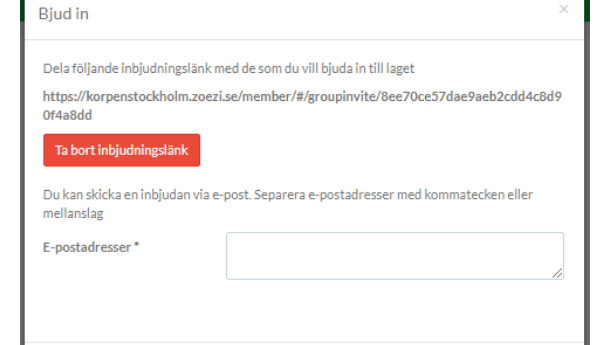

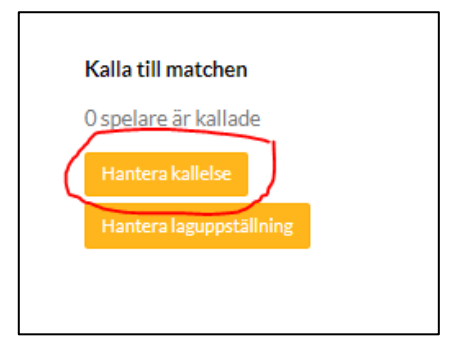

Stäng

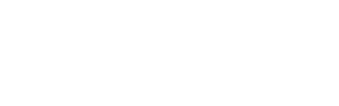

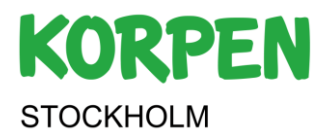

## Skicka in laguppställningen – Vilka kommer spela matchen?

Nu är det dags att meddela vilka som kommer spela matchen. Om du använt dig av kallelser så kommer halva jobbet redan vara gjort. De som svarat att de kan spela kommer redan vara inlagda i laguppställningen.

#### Kontrollera och bekräfta laguppställningen

Du kan enkelt se vilka som ingår i laguppställningen för den kommande matchen. I det här exemplet är det endast David Eriksson som ingår i laguppställningen. Klicka på knappen *Hantera laguppställning*. Du får nu upp en lista där du ser alla spelare i truppen. De som redan är tillagda i laguppställningen har en röd *Ta bort* knapp bredvid sitt namn och de som inte är uttagna i laguppställningen har en gul knapp bredvid sitt namn där det står *Lägg till i laguppställningen*. Som lagledare kan du här göra förändringar i laguppställningen genom att Ta bort eller Lägga till spelare. När du är nöjd med din laguttagning så kan du stänga och det enda som återstår är att spela matchen.

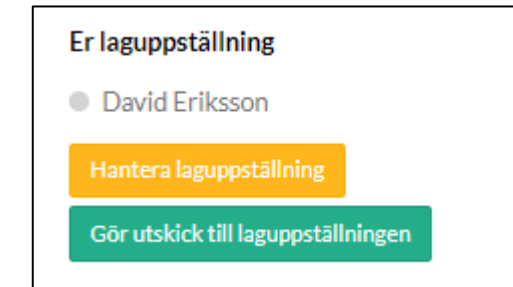

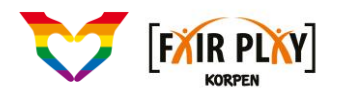

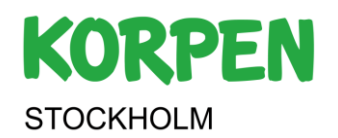